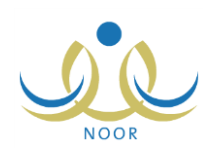

# إرشادات ممثل إدارة المقاصف على

## نظام المقصف المدرسى

يهدف نظام المقصف المدرسي إلى الارتقاء بالمقاصف المدرسية من كافة الجوانب من خلال إدارة كل ما يتعلق بها من إيرادات ومصروفات وأصناف، بالإضافة إلى متابعة هذه المقاصف من حيث مطابقتها للمعايير وتتفيذها لكافة شروط الصحة والسلامة من خلال تعبئة استبانات التقييم ورصد وتسجيل المخالفات للمدارس المخالفة لطريقة تشغيلها، وذلك لضمان سلامة الطلبة في كافة مدارس المملكة.

من صلاحياتك، كممثل إدارة المقاصف، تعريف مجموعة من البيانات التي سيتم استخدامها من قبل مسؤولي الصندوق المدرسي في المدارس التابعة لإدارات التربية والتعليم غير التابعة لشركة تطوير، حيث تقوم بإضافة المتعهدين الأساسيين لتشغيل المقاصف وتعريف تفاصيل عقودهم وتفاصيل متعهدي الباطن التابعين لهم، بالإضافة إلى تعريف لوائح مخالفات المقاصف المدرسية، كما تقوم بتحديد إدارات شركة تطوير وعرض وطباعة عدة تقارير متعلقة بنظام المقصف المدرسي، الخ.

تناقش البنود التالية كافة العمليات التي يمكنك القيام بها فيما يتعلق بنظام المقصف المدرسي.

### ١. نظام المقاصف

تمكنك هذه الصفحة من تعريف المتعهدين الأساسيين لتشغيل المقاصف المدرسية وإضافة متعهدي الباطن التابعين لهم والعقود الخاصة بكل منهم وتعريف لائحة المخالفات، بالإضافة إلى ربط إدارات التربية والتعليم بشركة تطوير لتطبيق جميع ما يتم تعريفه من قبل ممثليها على مقاصف المدارس التابعة لإداراتها.

تظهر صفحة نظام المقاصف على الشكل التالي:

|                       | ممثل إدارة المقاصف | نظام المقاصف |
|-----------------------|--------------------|--------------|
| المتعهدون الأساسيون   |                    |              |
| 🔸 الاحة المخالفات     |                    |              |
| 🔸 إدارات شركة التطوير |                    |              |

تناقش البنود التالية كافة العمليات التي يمكنك القيام بها.

#### ١-١ المتعهدون الأساسيون

تقوم من خلال هذه الصفحة بتعريف المتعهدين الأساسيين الذين تتمثّل مهمتهم في توقيع عقود تشغيل المقاصف المدرسية مع المدارس بعد أن يقوم مسؤولو الصندوق المدرسي باختيارهم في المدارس ضمن إدارات التربية والتعليم غير التابعة لشركة تطوير ، كما يمكنك إدارة العقود الخاصة بهم وبيانات متعهدي الباطن التابعين لهم، بالإضافة إلى عرض المدارس المرتبطة بهم، الخ.

انقر رابط "المتعهدون الأساسيون"، تظهر الصفحة التالية:

|                   |                                                             | ممثل إدارة المقاصف                                                                                                    | المتعهدون الأساسيون                                                                                                    |
|-------------------|-------------------------------------------------------------|----------------------------------------------------------------------------------------------------|----------------------------------------------------------------------------------------------------|
|                   | قاصف المدارس من خلالها، انقر هنا.                           | أثواع العقود التي يتم تشغيل م                                                                                                    | اللاطلاع على قائمة تفاصيل 4                                                                                                    |
| المتعهدون بالباطن | بياثات العقود                                               | قر هنا.<br>السجل التجاري                                                                                                    | عرض صفحة قابلة للطباعة، انا<br>اسم المتعهد 😋                                                                                                    |
| المتعهدون بالباطن | بيانات العقود                                               | TOTTEN                                                                                                    | أحمد عادل عز الشمري                                                                                                    |
| المتعهدون بالباطن | بياثات العقود                                               | 177775                                                                                                    | عمر محمد علي عليان                                                                                                    |
|                   |                                                             |                                                                                                    |                                                                                                    |
|                   | المتعهدون بالباطن<br>المتعهدون بالباطن<br>المتعهدون بالباطن | قاصف المدارس من خلالها، انقر هذا.<br>بيالات العقود المتعهدون بالياطن<br>بيالات العقود المتعهدون بالياطن<br>بيالات العقود المتعهدون بالباطن | ممثل إدارة المقاصف<br>أنواع العقود الذي يتم تشغيل مقاصف المدارس من خلالها، انقر هنا.<br>تر هنا.<br>السجل التجاري بينانات العقود المتعهدون بالباطن<br>معتاد المتعهدون بالباطن<br>معتاد المتعهدون بالباطن<br>معتاد المتعهدون بالباطن |

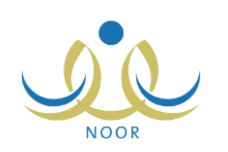

تعرض الصفحة قائمة بأسماء المتعهدين الأساسيين الذين قمت بإضافتهم مسبقاً، حيث يظهر لكل منهم رقم السجل التجاري. لطباعة القائمة، انقر رابط "لعرض صفحة قابلة للطباعة، انفر هنا." ثم انقر (一).

تستطيع الاطلاع على قائمة تفاصيل أنواع العقود التي يتم تشغيل مقاصف المدارس من خلالها، وذلك بنقر الرابط المخصص، يظهر الصندوق التالي:

| تفاصيل قائمة انواع العقود                                                                                                    |
|----------------------------------------------------------------------------------------------------|
| رزاري / شركة تطوير: ينّم تحديد الإدارات المطبقة فيها عقود شركة التطوير.<br>إداري / مذافس: ينّم لحدد من مدارس الإدارة نقسها - ينّم ادخالة في النظام من قبل المدرسة.<br>مدر سي. / فا ده: تذ تحديده من خلال المدرسة |
| ناتي<br>ناتي                                                                                                    |

يعرض الصندوق تفاصيل أنواع العقود التي يتم تشغيل المقاصف المدرسية من خلالها. لإغلاق الصندوق، انقر (إغلاق).

تتاقش البنود التالية كيفية إضافة المتعهدين الأساسيين وتعديل أي منهم وحذفهم، بالإضافة إلى تعريف بيانات العقود الخاصة بهم وإضافة متعهدي الباطن التابعين لهم وعرض المدارس المرتبطة بكل منهم، وغيرها من العمليات.

١-١-١ إضافة متعهد أساسى

لإضافة متعهد أساسي، اتبع الخطوات التالية:

انقر زر (إضافة)، تظهر الصفحة التالية:

| فلالها، أنه | ت المدارس من لا | ني يتم تشغيل مفاصف<br> | بيل الواع العقود الا | ی قائمہ تفاص | • للإطلاع عد   |
|-------------|-----------------|------------------------|----------------------|--------------|----------------|
|             |                 | 1                      |                      |              | * اسم المتعهد  |
|             |                 |                        |                      | .ي : 📃       | • السجل التجار |
|             |                 |                        |                      | _]:          | الهاتف         |
|             |                 |                        |                      | :            | العنوان        |
|             |                 |                        |                      | وڻي : 📃      | البريد الإلكتر |
|             |                 |                        |                      | ية           | *) حقول احبار  |

تعرض الصفحة الحقول التي يتعين عليك إدخال بياناتها، تلاحظ ظهور إشارة (\*) بجانب الحقول للدلالة على أنها حقول إجبارية ولن تكتمل عملية الحفظ دون إدخالها، كما تعرض رابطاً للاطلاع على قائمة تفاصيل أنواع العقود التي يتم تشغيل مقاصف المدارس من خلالها، كما تم شرحه مسبقاً.

- أدخل اسم المتعهد على أن يكون غير مكرر،
  - أدخل رقم السجل التجاري،
- أدخل رقم هاتف المتعهد، على أن يتكون من أرقام فقط،
  - أدخل عنوان المتعهد،
- أدخل البريد الإلكتروني على أن يكون وفق الترتيب المطلوب وأن يحتوي الرموز المطلوبة،
  - انقر (حفظ)، تظهر رسالة تعلمك بنجاح عملية الحفظ.

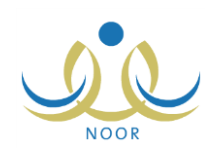

#### ١-١-٢ بيانات العقود

تمكنك هذه الصفحة من تعريف بيانات وتفاصيل العقود الخاصة بمتعهد أساسي معين لتشغيل المقصف المدرسي، حيث لن يتمكن أي من مسؤولي الصندوق المدرسي من اختيار هذا المتعهد لتشغيل مقاصف مدارسهم ما لم يكن لديه عقد فعال.

انقر رابط "بيانات العقود" المجاور للمتعهد الأساسي الذي تريد، تظهر الصفحة التالية:

|            |         |                 |             | ممتل إدارة المعاضف | بياتات العقود           |
|------------|---------|-----------------|-------------|--------------------|-------------------------|
|            |         |                 |             | ، عز الشمري        | اسم المتعهد : أحمد عادا |
|            |         |                 |             | ، انقر هنا.        | رض صفحة قابلة للطباعا   |
| قد خيار ان | قيمة ال | مدة العقد (يوم) | نوع العقد 🖾 |                    | رقم العقد               |
| تعديل      | ٤٢.     | ۹.              | داتى        |                    | ŧ                       |
| تعديل      | 120     | ۱۳۸             | شركة تطوير  |                    | ١                       |
| تعديل      | ۳۳۰     | ٨.              | فردي        |                    | ٣                       |
|            |         | N               | 43          |                    | *                       |

تعرض الصفحة قائمة بعقود المتعهد الأساسي المختار، حيث يظهر لكل منها رقم العقد ونوعه ومدته بالأيام وقيمته. يمكنك إضافة المزيد من العقود وتعديل أي منها وحذفها وعرضها، كما هو موضح تالياً.

١. إضافة عقد

لإضافة عقد جديد للمتعهد الأساسي، اتبع الخطوات التالية:

انقر (إضافة)، تظهر الصفحة التالية:

| 🔸 للاطلاع على قائمة تفا | صيل أنواع العقود التي يتم تشغيا | يل مقاصف المدارس من خلالها، انقر هنا. |
|-------------------------|---------------------------------|---------------------------------------|
|                         |                                 |                                       |
| * رقم العقد             | :                               |                                       |
| * نوع العقد             | :                               |                                       |
|                         |                                 |                                       |
| * تاريخ العقد           | :                               |                                       |
| Martina at Sala         |                                 |                                       |
| * تاريخ بداية العقد     | .5                              |                                       |
|                         |                                 |                                       |
| * تاريخ نهاية العقد     |                                 |                                       |
| مدة العقد               | :                               |                                       |
| * قيمة العقد            | :                               |                                       |
| *) حقول إجبارية.        |                                 |                                       |

تعرض الصفحة الحقول التي يتعين عليك إدخال بياناتها، كما تعرض رابطاً للاطلاع على قائمة تفاصيل أنواع العقود التي يتم تشغيل مقاصف المدارس من خلالها، كما تم شرحه مسبقاً.

- أدخل رقم العقد على أن يكون غير مكرر،
  - أدخل نوع العقد،
- ٤. حدد تاريخ العقد بنقر زر التقويم الهجري المخصص، على أن يكون أكبر من تاريخ اليوم الحالي، يظهر التاريخ الهجري في الحقل الأول ومرادفه الميلادي في الحقل الثاني، وتستطيع تحديد التاريخ الميلادي أولاً ليظهر مرادفه الهجري،

- حدد تاريخي بداية العقد ونهايته بنقر زر التقويم الخاص بكل منهما، تظهر مدة العقد تلقائياً،
  - أدخل قيمة العقد على أن تتكون من أرقام فقط،
  - انقر (حفظ)، تظهر رسالة تعلمك بنجاح عملية الحفظ.

۲. تعدیل عقد

لتعديل تفاصيل عقد معين، اتبع الخطوات التالية:

انقر رابط "تعديل" المجاور للعقد المراد تعديله، تظهر الصفحة التالية:

| بياثات العقود          | ممثل إدارة المقاصف                |                                   |
|------------------------|-----------------------------------|-----------------------------------|
| اللاطلاع على قائمة تفا | صيل أنواع العقود التي يتم تشغيل م | قاصف المدارس من خلالها، القر هذا. |
| * رقم العقد            | ٤] :                              |                                   |
| * نوع العقد            | : دانى                            |                                   |
| - 11 2 1= X            | 1250/.2/.1                        |                                   |
| م تاريخ العقد          | 7.12/.7/.1                        |                                   |
|                        | 1250/.2/11                        |                                   |
| تاريح بدايه العقد      | 1.12/.1/11                        |                                   |
|                        | 1550/.4/1.                        |                                   |
| ماريح مهايه العقد      | 1.12/.0/.9                        |                                   |
| مدة العقد              | : ۹۰ يوم                          |                                   |
| * قيمة العقد           | ٤٢٠ :                             |                                   |
| (*) حقول إجبارية.      |                                   |                                   |
| (^) حفول إجباريه.      |                                   |                                   |
|                        |                                   | حفظ عودة                          |

تعرض الصفحة بيانات العقد المختار كما قمت بتعريفها مسبقاً، ويمكنك تعديل أي منها باتباع نفس خطوات الإضافة المذكورة في البند السابق، كما تعرض رابطاً للاطلاع على قائمة تفاصيل أنواع العقود التي يتم تشغيل مقاصف المدارس من خلالها، كما تم شرحه مسبقاً.

- أدخل التعديلات التي تريد على أي من البيانات الظاهرة،
- ۳. انقر (حفظ)، تظهر رسالة تعلمك بنجاح عملية الحفظ.

۳. حذف عقد

لحذف عقد معين فقط في حال لم يتم ربط المتعهد المختار بأي من المقاصف المدرسية، اتبع الخطوات التالية:

انقر رابط "حذف" المجاور للعقد المراد حذفه، تظهر الرسالة التالية:

| × | تأكيد عملية الحذف            |
|---|------------------------------|
|   | هل أنت متاكد من حدَّف العقد؟ |
|   |                              |
|   | نعم لا                       |
|   |                              |

انقر (نعم)، تظهر رسالة تعلمك بنجاح العملية.

لن تتمكن من حذف العقد في حال قام أي من مسؤولي الصندوق المدرسي في المدارس التابعة لإدارات التربية والتعليم غير المرتبطة بشركة تطوير باختيار المتعهد المختار لتولي تشغيل مقاصفهم، حيث تظهر رسالة تعلمك بذلك.

#### ٤. عرض بيانات عقد

| بياتات العقود           | A          |                                   |
|-------------------------|------------|-----------------------------------|
| اللاطلاع على قائمة تفاط | اصيل أثواع | ناصف المدارس من خلالها، انقر هنا. |
| * رقم العقد             | ٤:         |                                   |
| * نوع العقد             | : 2        |                                   |
| * تاريخ العقد           | ١          |                                   |
|                         | <u>۱</u> : |                                   |
| * تاريخ بداية العقد     | 1          |                                   |
|                         | 1          |                                   |
| * تاريخ نهاية العقد     | •          |                                   |
|                         | ٩          |                                   |
| مدة العقد               | <u>·</u> : |                                   |
| * قيمة العقد            | • :        |                                   |
| (*) حقول إجبارية.       |            |                                   |
|                         |            | عودة                              |

تستطيع عرض تفاصيل أي من العقود بنقر الرابط الذي يمثل رقم العقد، تظهر الصفحة التالية:

تعرض الصفحة بيانات العقد المختار من رقم ونوع وتاريخ ومدة وقيمة، الخ، كما قمت بتعريفها مسبقاً، كما تعرض رابطاً للاطلاع على قائمة تفاصيل أنواع العقود التي يتم تشغيل مقاصف المدارس من خلالها، كما تم شرحه مسبقاً.

تظهر هذه البيانات لغايات العرض فقط ولن تتمكن من تعديلها. للرجوع إلى الصفحة السابقة، انقر (عودة).

#### 1-1-۳ المتعهدون بالباطن

تستطيع من خلال هذه الصفحة تعريف متعهدي الباطن التابعين لمتعهد أساسي معين وعرض المدارس المرتبطة بكل منهم، إن وجدت، ولن يتمكن أي من مسؤولي الصندوق المدرسي من اختيار المتعهد الأساسي لتشغيل مقاصف مدارسهم ما لم يكن مرتبط بمتعهد باطن واحد على الأقل.

انقر رابط "المتعهدون بالباطن" المجاور للمتعهد الأساسي الذي تريد، تظهر الصفحة التالية:

| رقم العقد | مدة العقد (يوم)        | قيمة العقد                            | خیارات                                         |                                                                                                    |                                                                                                    |
|-----------|------------------------|---------------------------------------|------------------------------------------------|----------------------------------------------------------------------------------------------------|----------------------------------------------------------------------------------------------------|
| ٤٥        | ٨.                     | ١٢.                                   | عرض<br>المدارس                                 | تعديل                                                                                                    | حذف                                                                                                    |
| ۲,        | ٥,                     | ۱                                     | عرض<br>المدارس                                 | تعديل                                                                                                    | حذف                                                                                                    |
|           |                        |                                       | عدد الم                                        | بجلات الك                                                                                                    | کلي: ۲                                                                                                   |
|           | زقم العقد<br>د د<br>۲. | رقم العقد مدة العقد (يوم)<br>٥٤<br>٢. | رقم العقد (بوم) قيمة العقد<br>٥٤<br>١٢.<br>١٠. | رقم العقد (بوم) قيمة العقد <mark>غيارات عرض مدة العقد (بوم) قيمة العقد عرض عرض من المدارس مرض مرض مرض مرض مرض عرض عرض عرض عرض عرم</mark> | رقم العقد     قيمة العقد     غيارات       ٥٤     ٠٨     ٢٠     عرض المدارين       ٢     ٠٩     ٠٠     ٩. |

تعرض الصفحة قائمة بأسماء متعهدي الباطن التابعين للمتعهد الأساسي المختار، حيث يظهر لكل منهم رقم العقد ومدته بالأيام وقيمته. يمكنك إضافة المزيد من متعهدي الباطن وتعديل أي منهم وحذفهم وعرض المدارس المرتبطة بهم وعرض بياناتهم، كما هو موضح تالياً.

#### ١. إضافة متعهد بالباطن

لإضافة متعهد بالباطن للمتعهد الأساسي المختار، اتبع الخطوات التالية:

انقر زر (إضافة)، تظهر الصفحة التالية:

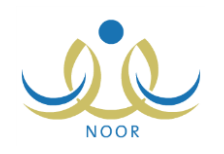

| المتعهدون بالباطن   | ممثل إدارة المقاصف |
|---------------------|--------------------|
| * اسم المتعهد       |                    |
| * رقم العقد         |                    |
| * تاريخ العقد       |                    |
| * تاريخ بداية العقد |                    |
| * تاريخ نهاية العقد |                    |
| مدة العقد           |                    |
| * قيمة العقد        | :                  |
| * قيمة العقد كتابة  | :                  |
| *) حقول إجبارية.    |                    |

- أدخل اسم المتعهد على أن يكون غير مكرر،
- أدخل رقم العقد، على أن يكون غير مكرر،
- حدد تاريخ العقد بنقر زر التقويم المخصص، على أن يكون أكبر من تاريخ اليوم الحالي،
- مدد تاريخي بداية العقد ونهايته بنقر زر التقويم الخاص بكل منهما، تظهر مدة العقد تلقائياً،
  - أدخل قيمة العقد بالأرقام وكتابة، كل في حقله المخصص،
    - انقر (حفظ)، تظهر رسالة تعلمك بنجاح عملية الحفظ.
      - ٢. عرض المدارس المرتبطة بمتعهد بالباطن

تستطيع عرض المدارس التي قام مسؤولو الصندوق المدرسي فيها باختيار متعهد بالباطن معين لتشغيل مقاصفها المدرسية، وذلك بنقر رابط "عرض المدارس" المجاور للمتعهد الذي تريد، تظهر الصفحة التالية:

| عرض المدارس ممثل إدارة المقاصف                              |                                                                                                    |               |         |
|-------------------------------------------------------------|----------------------------------------------------------------------------------------------------|---------------|---------|
| اسم المتعهد : سامي علي أحمد العدالله                        | and a second second second second second second second second second second second second second second second | <u> </u>      |         |
|                                                             |                                                                                                    |               |         |
| 🕴 لعرض صفحة قابلة للطباعة، انقر هنا.                        |                                                                                                    |               |         |
| لعرض صفحة قابلة للطباعة، انقر هنا. إدارة التربية والتعليم ٢ | مكتب التربية والتعليم                                                                                          | الرقم الوزاري | المدرسة |

تعرض الصفحة اسم المتعهد المختار وقائمة المدارس المرتبطة به، حيث يظهر لكل منها رقمها الوزاري والإدارة والمكتب اللذين تتبع لهما. للرجوع إلى الصفحة السابقة، انقر (عودة).

٣. تعديل متعهد بالباطن

لتعديل بيانات أي من متعهدي الباطن، اتبع الخطوات التالية:

انقر رابط "تعديل" المجاور للمتعهد المراد تعديل بياناته، تظهر الصفحة التالية:

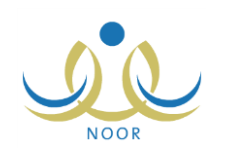

| المتعهدون بالباطن | ممتل إدارة المعاصف        |  |
|-------------------|---------------------------|--|
| اسم المتعهد       | : سامي على أحمد العبدالله |  |
| رقم العقد         | ٤٥] :                     |  |
|                   | 1250/.2/.1                |  |
| تاريح العقد       | 1.12/.1/.1                |  |
|                   | 1550/+5/11                |  |
| تاريخ بدايه العقد | ۲ . ۱ ٤/ . ۲/۱۱           |  |
|                   | 1250/.4/.1                |  |
| تاريخ نهايه العد  | ۲۰۱٤/۰٤/۳۰                |  |
| مدة العقد         | : ۸۰ يوم                  |  |
| قيمة العقد        | : ۱۲۰                     |  |
| قيمة العقد كتابة  | : مئة وعسرون              |  |
| ") حقول إجبارية.  |                           |  |

تعرض الصفحة بيانات المتعهد المختار كما قمت بتعريفها مسبقاً، ويمكنك تعديل أي منها باتباع نفس خطوات الإضافة المذكورة في بند "1. إضافة متعهد بالباطن" المندرج تحت بند "1-1-٣ المتعهدون بالباطن".

- أدخل التعديلات التي تريد على أي من البيانات الظاهرة،
  - انقر (حفظ)، تظهر رسالة تعلمك بنجاح عملية الحفظ.
    - ٤. حذف متعهد بالباطن

لحذف أي من متعهدي الباطن، اتبع الخطوات التالية:

انقر رابط "حذف" المجاور للمتعهد المراد حذفه، تظهر الرسالة التالية:

| × | تأكيد عملية الحذف            |
|---|------------------------------|
|   | هل أنت متأكد من حذف المتعهد؟ |
|   |                              |
|   |                              |

۲. انقر (نعم)، تظهر رسالة تعلمك بنجاح العملية.

في حال تم اختيار المتعهد المراد حذفه لتشغيل المقصف المدرسي في أي من المدارس، لن تتمكن من حذفه وتظهر رسالة تعلمك بذلك.

ه. عرض متعهد بالباطن

تستطيع عرض بيانات أي من المتعهدين بالباطن، وذلك بنقر الرابط الذي يمثل اسم المتعهد، تظهر الصفحة التالية:

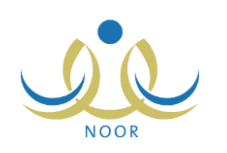

| م اسم المتعهد                            | : إسامي على أحمد | l |
|------------------------------------------|------------------|---|
| * رقم العقد                              | 20               |   |
| 1. 1. 1. 1. 1. 1. 1. 1. 1. 1. 1. 1. 1. 1 | 1250/+2/+1       | Γ |
|                                          | 1.12/.1/.1       | Γ |
| 1. 1. 1. 1. 1. 1. 1. 1. 1. 1. 1. 1. 1. 1 | 1250/+2/11       | Γ |
| הוא גיה ושב                              | 1.12/.1/11       | Γ |
| J. 11 J 1 . 1 4 . 1 - 1                  | 1250/. 4/.1      | Γ |
| مارتك طائبه العد                         | 7.15/.5/5.       | Γ |
| مدة العقد                                | : ۸۰ يوم         |   |
| * قيمة العقد                             | ۱۲۰] :           |   |
| * قيمة العقد كتابة                       | : مئة وعشرون     |   |
| *) حقول إجبارية.                         |                  |   |

تعرض الصفحة بيانات المتعهد بالباطن المختار وعقده كما قمت بتعريفها مسبقاً لغايات العرض فقط، حيث لن تتمكن من تعديل أي منها. للرجوع إلى الصفحة السابقة، انقر (عودة).

### ١-١-٤ عرض المدارس المرتبطة بمتعهد أساسى

تستطيع عرض المدارس التي قام مسؤولو الصندوق المدرسي فيها باختيار المتعهد الأساسي لتشغيل مقاصفها المدرسية، وذلك بنقر رابط "عرض المدارس" المجاور للمتعهد الذي تريد، تظهر الصفحة التالية:

| عرض المدارس                                                   |                       |    |         |
|---------------------------------------------------------------|-----------------------|----|---------|
| اسم المتعهد : أحمد عادل عز الشمري                             | ~                     | 53 |         |
|                                                               |                       |    |         |
| لعرض صفحة قابلة للطباعة، انقر هنا.                            | <del></del> )         |    |         |
| لعرض صفحة قابلة للطباعة، انقر هنا. إدارة التربية والتعليم (3) | مكتب التربية والتعليم |    | المدرسة |

تعرض الصفحة اسم المتعهد المختار وقائمة المدارس المرتبطة به، حيث يظهر لكل منها رقمها الوزاري والإدارة والمكتب اللذين تتبع لهما. للرجوع إلى الصفحة السابقة، انقر (عودة).

# ۱–۱–۰ تعدیل متعهد أساسی

لتعديل بيانات متعهد أساسي معين، اتبع الخطوات التالية:

انقر رابط "تعديل" المجاور للمتعهد المراد تعديل بياناته، تظهر الصفحة التالية:

| للاطلاع على ف     | انمه تفاصيل انواع العقود التي يتم تشغيل مقاص | س من خلالتها، أنفر هنا. |
|-------------------|----------------------------------------------|-------------------------|
| اسم المتعهد       | : أحمد عادل عز الشمري                        |                         |
| السجل التجاري     | 105758                                       |                         |
| الهاتف            | 9770077777                                   |                         |
| العنوان           | : الرياض                                     |                         |
| البريد الإلكتروني | ahmad_1@yahoo.com :                          |                         |
| ) حقول إجبارية.   |                                              |                         |

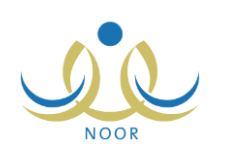

تعرض الصفحة بيانات المتعهد الأساسي المختار كما قمت بتعريفها مسبقاً، ويمكنك تعديل أي منها باتباع نفس خطوات الإضافة المذكورة في بند "<u>١-١-١ إضافة متعهد أساسي</u>". ويمكنك الاطلاع على قائمة تفاصيل أنواع العقود التي يتم تشغيل مقاصف المدارس من خلالها بنقر الرابط المخصص، كما تم شرحه مسبقاً.

- أدخل التعديلات التي تريد على أي من البيانات الظاهرة،
  - انقر (حفظ)، تظهر رسالة تعلمك بنجاح عملية الحفظ.
    - ۱–۱–۲ حذف متعهد أساسى

لحذف متعهد أساسى معين، اتبع الخطوات التالية:

انقر رابط "حذف" المجاور للمتعهد المراد حذفه، تظهر الرسالة التالية:

| X | تأكيد عملية الحذف              |
|---|--------------------------------|
|   | هل أنت متأكد من حدَّف المتعهد؟ |
|   |                                |
|   | نعم لا                         |

انقر (نعم)، تظهر رسالة تعلمك بنجاح العملية.

في حال وجود متعهدين بالباطن وعقود مرتبطة بالمتعهد الأساسي المراد حذفه، لن تتمكن من حذفه وتظهر رسالة تعلمك بذلك.

۱–۱–۷ عرض متعهد أساسى

تستطيع عرض بيانات أي من المتعهدين الأساسيين، وذلك بنقر الرابط الذي يمثل اسم المتعهد، تظهر الصفحة التالية:

| للاطلاع على قائمة تفاصيل أنواع العقود التي يتم تشغيل مقاصف المدارس من خلالها، انقر هذ<br>* اسم المتعهد : أحمد عادل عز التمري |
|----------------------------------------------------------------------------------------------------|
| * اسم المتعهد : أحمد عادل عن الشمري                                                                                          |
|                                                                                                    |
| * السجل التجاري : ٦٥٣٢٤٨                                                                                                    |
| * الهاتف                                                                                                    |
| * الغوان : الرياض                                                                                                    |
| * البريد الإلكتروني : ahmad_1@yahoo.com                                                                                      |
| (*) حقول إجبارية.                                                                                                    |
| سيريد الإعلاق بي السيريدي (*) معلول إجبارية.<br>(*) حقول إجبارية.                                                            |

تعرض الصفحة بيانات المتعهد الأساسي المختار كما قمت بتعريفها مسبقاً لغايات العرض فقط، حيث لن تتمكن من تعديل أي منها. ويمكنك الاطلاع على قائمة تفاصيل أنواع العقود التي يتم تشغيل مقاصف المدارس من خلالها بنقر الرابط المخصص، كما تم شرحه مسبقاً. للرجوع إلى الصفحة السابقة، انقر (عودة).

#### ١-٢ لائحة المخالفات

تمكنك هذه الصفحة من تعريف العقوبات المترتبة على المقاصف المدرسية عند مخالفتها لأي من قوانين تشغيل المقاصف، حيث يقوم مسؤولو الصندوق المدرسي في المدارس غير التابعة لإدارات شركة تطوير باستخدام هذه العقوبات عند تسجيل مخالفات مقاصف مدارسهم والإجراءات الناتجة عنها.

انقر "لائحة المخالفات"، تظهر الصفحة التالية:

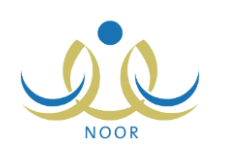

| 5 1 1 1 1 1 1 1 1 1 1 1 1 1 1 1 1 1 1 1 |                                                                                                    |               |           |
|-----------------------------------------|----------------------------------------------------------------------------------------------------|---------------|-----------|
| رمز المخالفة :                          | 1                                                                                                    |               |           |
| تبعيه المحالفة : وزاري                  |                                                                                                    |               |           |
|                                         | ابحث                                                                                                    | عودة          |           |
| مرض صفحة قابلة للطباعة، انقر هنا.       |                                                                                                    |               |           |
| ن المخالفة                              | مسمى المخالفة 🖾                                                                                                    | قيمة المخالفة | خيارات    |
|                                         | عدم ارتداء العامل الذي ال                                                                                                    | ۱.            | تعديل حذف |
|                                         | عدم التقيد بالاشتراطات ال                                                                                                    | To.           | تعديل حذف |
|                                         | and the second second se | ۱             | تعديل حذف |
|                                         | تقص عدد العمال عن العدد                                                                                                    |               |           |

تعرض الصفحة قائمة بالمخالفات التي قمت بإضافتها مسبقاً، حيث يظهر لكل منها رمزها وقيمتها. وتستطيع البحث عن مخالفة معينة بإدخال رمزها ثم نقر (ابحث).

يمكنك إضافة المزيد من المخالفات وتعديل أي منها أو حذفها، كما هو موضح تالياً.

١-٢-١ إضافة مخالفة

لإضافة مخالفة، اتبع الخطوات التالية:

- أدخل رمز المخالفة على أن يكون غير مكرر،
- أدخل مسمى المخالفة وقيمتها، كل في حقله المخصص،
- ۳. انقر رابط "إضافة"، تظهر رسالة تعلمك بنجاح العملية.
  - ۱-۲-۲ تعديل مخالفة

لتعديل مخالفة معينة، اتبع الخطوات التالية:

انقر رابط "تعديل" المجاور للمخالفة المراد تعديلها، تظهر الحقول التالية:

| خيارات    | قيمة المخالفة | مسمى المخالفة 😋                                    | مز المخالفة |
|-----------|---------------|----------------------------------------------------|-------------|
| حفظ إلغاء | 1. *          | <ul> <li>عدم ارتداء الحامل الزي المحتمد</li> </ul> | ×           |
| تعديل حذف | ٢٠.           | عدم التقيد بالاشتراطات ال                          | ្រុ         |
| تعديل حذف | ۱             | نقص عدد العمال عن العدد                            |             |

لإلغاء عملية التعديل والإبقاء على البيانات كما هي، انقر رابط "إلغاء".

- أدخل التعديلات التي تريد على أي من البيانات الظاهرة،
  - انقر "حفظ"، تظهر رسالة تعلمك بنجاح عملية الحفظ.

١-٢-٢ حذف مخالفة

لحذف مخالفة معينة، اتبع الخطوات التالية:

انقر رابط "حذف" المجاور للمخالفة المراد حذفها، تظهر الرسالة التالية:

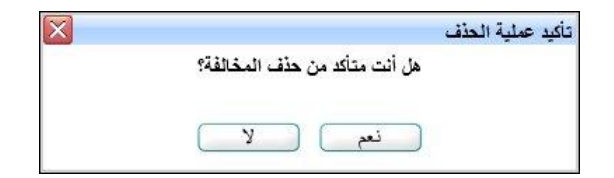

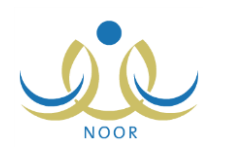

- انقر زر (نعم)، تظهر رسالة تعلمك بنجاح عملية الحذف.
- فى حال تم تسجيل المخالفة المراد حذفها لأي من المقاصف المدرسية، لن تتمكن من حذفها وتظهر رسالة تعلمك بذلك.

١ – ٣ إدارات شركة التطوير

تمكنك هذه الصفحة من ربط إدارات التربية والتعليم بشركة تطوير، حيث سيقوم مسؤولو الصندوق المدرسي في المدارس التابعة لهذه الإدارات من اختيار متعهدي المقاصف من المتعهدين الذين يقوم ممثل شركة تطوير بإضافتهم وتسجيل مخالفات المقاصف من المخالفات المحددة من شركة تطوير وليست التي تقوم أنت بإضافتها، بالإضافة إلى أن الاستبانات التي سيتم تقييم المقاصف من خلالها هي استبانات شركة تطوير، الخ. وبالتالي سيقوم ممثل شركة تطوير بمتابعة المقاصف المدرسية في هذه المدارس بواسطة مجموعة من التقارير المخصصة لهذه الغايات.

انقر "إدارات شركة التطوير"، تظهر الصفحة التالية:

|           | ممثل إدارة المقاصف | إدارات شركة تطوير |
|-----------|--------------------|-------------------|
|           |                    | * الجنس : اختر    |
| ابحث عودة |                    |                   |

اختر الجنس الذي يمثل نوع التعليم لاسترجاع إدارات التربية والتعليم المطبقة له، تظهر الصفحة على الشكل التالي:

| الجنس : بنين<br>الجنس : من حال تحديل أي خيار عند الإدارة سيتم حذف بيانات المدارس المرتبطة.<br>عرض صفحة قابلة للطباعة، انثر هنا. |
|----------------------------------------------------------------------------------------------------|
| <b>لاحظة : في حال</b> تحديل أي خيال عند الإدارة سيتم حذف بيانات المدارس المرتبطة.<br>عرض صفحة قابلة للطباعة، الثر هنا.          |
| عرض صفحة قابلة للطباعة، القر منا.                                                                                               |
|                                                                                                    |
| ابحث عودة                                                                                                    |
| 🗖 إدارة التربية والتطبع 🛪                                                                                                    |
| ⊽ا إدارة الرياض للينين                                                                                                    |
| 🗖 إدارة القصيم                                                                                                    |
| 🗖 إدارة المدينة المنورة                                                                                                    |
| 🗖 إدارة جدة                                                                                                    |
| 🗖 إدارة مكة                                                                                                    |
| عد السع<br>لإحقة : ال جاء حنظ البنانك المدخلة عن الانتثال الـ أنة صنحة أخرى                                                     |
|                                                                                                    |

تعرض الصفحة قائمة بإدارات التربية والتعليم المطبقة لنوع التعليم الذي اخترت، وتدل علامة التحديد في المربع المجاور لأي من الإدارات على أنك قمت بربطها مسبقاً بشركة تطوير .

لربط إدارة تربية وتعليم معينة أو مجموعة من الإدارات بشركة تطوير ، اتبع الخطوات التالية:

- اختر الجنس الذي يمثل نوع التعليم ثم انقر (ابحث)، تم استرجاع قائمة الإدارات المطبقة له،
- ٢. انقر المربع المجاور للإدارة المراد ربطها بشركة تطوير، يمكنك اختيار أكثر من إدارة في نفس الوقت، ولإلغاء ربط إدارة معينة أو مجموعة من الإدارات بشركة تطوير، انقر المربع المجاور لكل منهم لإزالة علامة التحديد منه، مع الانتباه إلى أنه سيتم حذف جميع بيانات المصروفات والإيرادات والمخالفات وغيرها في المدارس التابعة لها.
  - ۳. انقر (حفظ)، تظهر رسالة تعلمك بنجاح عملية الحفظ.

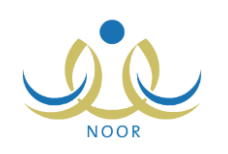

# ٢. التقارير

يمكنك من خلال هذه الصفحة إنشاء وطباعة عدة تقارير متعلقة بنظام المقصف المدرسي كأعضاء اللجان والأصناف التي يتم تقديمها في المقاصف وبنود الصرف والإيرادات التابعة لصندوقي الإدارة والمدرسة، بالإضافة إلى المتعهدين والمصروفات المسجلة ونتائج الاستبانات. تظهر صفحة التقارير على الشكل التالى:

|                    | ممثل إدارة المقاصف | قاتمة تقارير ممثل إدارة<br>المقاصف |
|--------------------|--------------------|------------------------------------|
|                    |                    |                                    |
| أعضاء اللجان       | 4                  |                                    |
| اعداد أعضاء اللجان | 4                  |                                    |
| الأصناف            | 4                  |                                    |
| يثود الصرف         | 4                  |                                    |
| يثود الإيرادات     | 4                  |                                    |
| المتعهدون          | 4                  |                                    |
| المصروفات المسجلة  | 4                  |                                    |
| الاستياثات         | 4                  |                                    |

كيفية عرض وطباعة هذه التقارير موضحة في البنود التالية.

# ٢-١ أعضاء اللجان

يمكنك عرض وطباعة قائمة بأسماء أعضاء اللجان المدرسية المتمثلة بالمعلمين الذين قام مسؤول الصندوق المدرسي بتحديدهم في كل من مدارس مختلف مكاتب التربية والتعليم التابعة لإدارة معينة مطبقة لنوع تعليم معين.

للقيام بذلك، اتبع الخطوات التالية:

انقر رابط "أعضاء اللجان"، تظهر الصفحة التالية:

| اختر                            |                    |
|---------------------------------|--------------------|
| لا يوجد                         | <b>_</b>           |
| لا بوجد                         | *                  |
| - لا يوجد                       | *                  |
| اختر<br>لا يو<br>لا يو<br>لا يو | <br>جد<br>جد<br>جذ |

- اختر الجنس الذي يمثل نوع التعليم، يتم استرجاع إدارات التربية والتعليم المطبقة له في قائمة "إدارة التربية والتعليم"،
  - ۳. اختر إدارة التربية والتعليم، يتم استرجاع كافة المكاتب التابعة لها في قائمة "مكتب التربية والتعليم"،
    - ٤. اختر مكتب التربية والتعليم، إذا أردت، يتم استرجاع المدارس التابعة له في قائمة "المدرسة"،
      - اختر المدرسة، إذا أردت،
      - انقر زر (عرض)، يظهر التقرير على الشكل التالي:

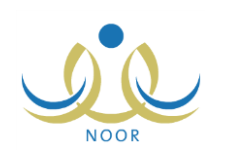

|                                                                              |                                                                 |                                                                                                    | -                                            |                          | ة يسعودية<br>مناطقيم<br>مناطقية | المملكة العربيا<br>وزارة التربيا |                      |  |  |  |
|------------------------------------------------------------------------------|-----------------------------------------------------------------|----------------------------------------------------------------------------------------------------|----------------------------------------------|--------------------------|---------------------------------|----------------------------------|----------------------|--|--|--|
|                                                                              | المدرسة : الكل                                                  | ىليم<br>Mine<br>ء اللجان                                                                                             | allo بينالماني<br>atru of Education<br>أعضاء |                          | -                               | الكل<br>الكل                     | المكتب :<br>المكتب : |  |  |  |
|                                                                              |                                                                 |                                                                                                    |                                              |                          |                                 |                                  |                      |  |  |  |
| تاريخ الاختيار كعضو لينة                                                     | رقم الهوية                                                      | عضى اللجنة (مطد)                                                                                                    | المرقم الوزاري                               | المدرسة                  | المكتب                          | الإدارة                          |                      |  |  |  |
| تاريخ الاغتيار كعضو ليناً<br>١٤٣٥/٠٤/٢٠                                      | رقم الهوية<br>١١٢١١٢١١٢                                         | عضو اللجنة (مطم)<br>بشار عوني مطبع عيسي                                                                              | الرقع الوزاري                                | المدرسة                  | المكتب                          | الإدارة                          |                      |  |  |  |
| تاريخ الاغتيار كعضو لينة<br>١٤٣٥/٠٤/٢٠<br>١٤٣٥/٠٤/٢٠                         | رقم الهوية<br>١١٢١١٢١٢<br>١٢٢١٢٢١٢                              | عضو اللجنة (مطم)<br>بشار عوني مطيع عيسى<br>أكرم أحمد عماد التستير.                                                   | الرقم الوزاري                                | المدرسة                  | المكتب                          | الإدارة                          |                      |  |  |  |
| تاريخ الاعتبار كعضو لجنة<br>۲۰/۱۶/۰۶/۰۰<br>۲۰/۱۰۶/۰۰<br>۱۶۳۵/۰۶/۲۰           | رقم الهرية<br>١١٢١١٢١٢<br>١٥٢٤٥٦٤٧٦٥٥<br>١٥٢٤٥٢٤٥٦٥             | عضو اللجنة (معم)<br>بشار عربی مطبع عیسی<br>اکرم احمد عماد التشتیر<br>مجدی إسماعول حسین عدیلی                         | الرقم الوزاري                                | المفرسة<br>مدرسة الإتحاد | المكتب<br>مكتب تعال             | الإدارة<br>اص للبنين             | إدارة الريا          |  |  |  |
| تاریخ الاعتیار کطبو لینا<br>۲۰/۰۰/۰۰<br>۲۰/۰۰/۱۹۲۰<br>۲۰/۰۰/۰۰<br>۱۹۲۵-۰۰/۲۰ | رفغ الهرية<br>١١٢١١٢١١٢<br>مم٢٩٤٢م٤٢٥<br>مم٢٩٤٢م٢٤٥<br>٩٤٥٢٤مم٢ | عضو اللجنة (مطر)<br>بشار عربي مطيع عيسي<br>أكرم أحمد عماد التشتير<br>مجدي إسماعول حسين عنولي<br>أحمد محمد سلامة حجير | الرقم الوزاري<br>٤٠٤٠١٠                      | المدرسة<br>مدرسة الإتعاد | المكتب<br>مكتب شمال<br>الرياض   | الإلمانية<br>الحض الليتين        | إدارة الريا          |  |  |  |

يعرض التقرير قائمة بأسماء أعضاء اللجان في كل من مدارس مكاتب التربية والتعليم التابعة للإدارة التي اخترت، حيث يظهر لكل مدرسة الإدارة والمكتب التي تتبع لهما ورقمها الوزاري ورقم هوية كل من الأعضاء وتاريخ اختياره كعضو في اللجنة.

يوفر التقرير شريط الأدوات الذي يحتوي عدّة أزرار تمكنك من القيام بوظائف مختلفة كعرضه بالشكل الذي تريد والبحث عن نص معين ضمنه وحفظه في حاسوبك الشخصي والنتقل بين صفحاته، الخ. وتستطيع تصدير التقرير وحفظه في حاسوبك الشخصي بأكثر من نوع ملف مثل (Excel) أو (PDF) أو (Word).

- ٧. انقر ( ) لطباعة التقرير.
- ٢-٢ أعداد أعضاء اللجان

يمكنك عرض وطباعة قائمة بأعداد أعضاء اللجان المدرسية المتمثلة بالمعلمين الذين قام مسؤول الصندوق المدرسي بتحديدهم في كل من مدارس مختلف مكاتب التربية والتعليم التابعة لإدارة معينة مطبقة لنوع تعليم معين.

لعرض التقرير وطباعته، اتبع الخطوات التالية:

انقر "أعداد أعضاء اللجان"، تظهر الصفحة التالية:

|          |   | ممثل إدارة المقاصف | أعداد أعضاء اللجان         |
|----------|---|--------------------|----------------------------|
|          |   | اختر               | * الجنس :                  |
|          | * | لا يوجد            | * إدارة التربية والتعليم : |
|          | * | لا يوجد            | مكتب التربية والتعليم      |
|          | - | لا يوجد            | المدرسة                    |
| عرض عودة |   |                    |                            |

- ٢. اختر الجنس الذي يمثل نوع التعليم، يتم استرجاع إدارات التربية والتعليم المطبقة له في قائمة "إدارة التربية والتعليم"،
  - ۳. اختر إدارة التربية والتعليم، يتم استرجاع كافة المكاتب التابعة لها في قائمة "مكتب التربية والتعليم"،
    - ٤. اختر مكتب التربية والتعليم، إذا أردت، يتم استرجاع المدارس التابعة له في قائمة "المدرسة"،
      - اختر المدرسة، إذا أردت،
      - انقر زر (عرض)، يظهر التقرير على الشكل التالي:

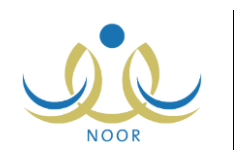

|                    | المدرسة : الكل | معالماً الدوس المعادم<br>Merchi of charates<br>اعداد أعضاء اللجان | يية<br>بع | المنكنة لعربية السع<br>وزارة التربية واتعة<br>الإدارة : إدارة الرياض لليتين<br>المكتب : الكل |  |  |
|--------------------|----------------|-------------------------------------------------------------------|-----------|----------------------------------------------------------------------------------------------|--|--|
| اعداد أعضاء اللجان | الرقم الوزاري  | المغرسية                                                          | المكتب    | الإفارة                                                                                      |  |  |

يعرض النقرير قائمة بأعداد أعضاء اللجان في كل من مدارس مكاتب التربية والتعليم التابعة للإدارة التي اخترت، حيث يظهر لكل مدرسة الإدارة والمكتب التي تتبع لهما ورقمها الوزاري وعدد أعضاء اللجان.

۷. انقر ( ( الطباعة التقرير .

# ٢-٣ الأصناف

يمكنك عرض وطباعة قائمة بأصناف المقصف المدرسي التي تمت إضافتها من قبل مدير عام خدمات الطلاب أو أي من ممثلي شركة تطوير ، وذلك باتباع ما يلي:

انقر "الأصناف"، يظهر التقرير على الشكل التالي:

|            |                       |               | <u>م</u> | يحدُ   فاتي                                      | · | 100% | \$<br>14 | مىغدة من 1 🚯 | , ⊳ ⊳∎ |
|------------|-----------------------|---------------|----------|--------------------------------------------------|---|------|----------|--------------|--------|
|            | میاندان<br>الأصناف    | ad Estacolion |          | لمعلقة العربية السعربية<br>وزارة التربية والتطيع |   |      |          |              |        |
|            | مضاقف من قِيل         | الصنق         |          |                                                  |   |      |          |              |        |
|            | ممثل شرکة تطوير       | عصين          |          |                                                  |   |      |          |              |        |
|            | مدير عام خدمات الطلاب | بسكريت        |          |                                                  |   |      |          |              |        |
|            | مدين عام خدمات الطلاب | ئىپىن         |          |                                                  |   |      |          |              |        |
|            | ممثل شركة تطوير       | فستق          |          |                                                  |   |      |          |              |        |
|            | مدين عام خدمات الطلاب | شركولاته      |          |                                                  |   |      |          |              |        |
|            | ممثل شركة تطوير       | ন্থাই         | 0.1      |                                                  |   |      |          |              |        |
|            | 8                     |               |          |                                                  |   |      |          |              |        |
| 26/04/1435 | 1/1                   |               |          |                                                  |   |      |          |              |        |

يعرض النقرير قائمة بأصناف المقاصف المدرسية، حيث يظهر لكل منها نوع المستخدم الذي قام بإضافتها، سواء مدير عام خدمات الطلاب أو ممثل شركة تطوير .

انقر ( الله الفرير .

## ٢-٢ بنود الصرف

تستطيع عرض وطباعة قائمة ببنود صرف المقاصف المدرسية من صندوقي الإدارة والمدرسة والتي قام مدير عام خدمات الطلاب بإضافتها. للقيام بذلك، اتبع الخطوات التالية:

انقر "بنود الصرف"، يظهر التقرير على الشكل التالي:

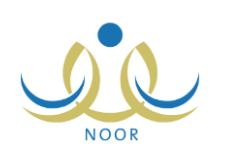

|          |                                               | <b>⊜</b> • <b>⊒</b> , | يحت   الثاني                                     | 100% | \$<br>14 | مىقمة من ١ |  |
|----------|-----------------------------------------------|-----------------------|--------------------------------------------------|------|----------|------------|--|
| <u> </u> | مارة الديني مالاعليم<br>المارين<br>بثود الصرف |                       | المنتقة لعربية السعودية<br>وزارة التربية والتطيم |      |          |            |  |
|          | مىسى البند                                    | الصندوق               |                                                  |      |          |            |  |
|          | أصناف المتصف                                  | إدارة                 |                                                  |      |          |            |  |
|          | أصناف المتصف                                  | مدرسة                 |                                                  |      |          |            |  |
|          | معونات الطلبة المحتاجين                       | مدرسة                 |                                                  |      |          |            |  |
|          | الصوانة الطارئة                               | إدارة                 |                                                  |      |          |            |  |
|          | الرصيد الاحتياطي                              | إدارة                 |                                                  |      |          |            |  |
|          | حوافز منسوبى المنرسة                          | مدرسة                 |                                                  |      |          |            |  |
|          | أدوات النظافة                                 | مدرسة                 | 8                                                |      |          |            |  |
| -        | مكافأت العاملين في المتصف                     | إدارة                 |                                                  |      |          |            |  |

يعرض التقرير قائمة ببنود صرف المقاصف المدرسية، حيث يظهر لكل منها الصندوق الذي تتبع له، سواء صندوق الإدارة أو المدرسة.

انقر ( الله الفراعة التقرير .

# ٢-٥ بنود الإيرادات

تستطيع عرض وطباعة قائمة ببنود إيرادات المقاصف المدرسية الخاصة بصندوقي الإدارة والمدرسة والتي قام مدير عام خدمات الطلاب بإضافتها. للقيام بذلك، اتبع الخطوات التالية:

انقر "بنود الإيرادات"، يظهر التقرير على الشكل التالي:

|   |                                                                                                    | <b>∂</b> • <b>≤</b>                          | بحث   قالي                                        | - | 100% | \$<br>14 | مندة من ۱ 🕅 | 1 |
|---|----------------------------------------------------------------------------------------------------|----------------------------------------------|---------------------------------------------------|---|------|----------|-------------|---|
|   |                                                                                                    |                                              | المملكة العربية السعودية<br>وزارة التربية والتطيع |   |      |          |             |   |
|   | وزارة الدربية والأعليم<br>Ministri of La unified                                                     |                                              |                                                   |   |      |          |             |   |
|   | بتود الإيرادات                                                                                       |                                              |                                                   |   |      |          |             |   |
|   |                                                                                                    |                                              |                                                   |   |      |          |             |   |
|   |                                                                                                    |                                              |                                                   |   |      |          |             |   |
| Γ | منسى البند                                                                                           | المستدوق                                     |                                                   |   |      |          |             |   |
|   | مىمىي الېند<br>قومة الأسيم                                                                           | ا <b>لصندوق</b><br>مدرسة                     |                                                   |   |      |          |             |   |
| - | مسى البند<br>قيمة الأسيم<br>مستحات التطاقة                                                           | الصندوق<br>مدرسة<br>مدرسة                    |                                                   |   |      |          |             |   |
| - | مسمى البند<br>قيمة الأسيم<br>مستحداث النظافة<br>مستحق المسيلة                                        | المىتدوق<br>مدرسة<br>مدرسة<br>إدارة          |                                                   |   |      |          |             |   |
| - | مسمى البند<br>قيمة الأسيم<br>مستحداث النطقة<br>مستحق المسيقة<br>وفر العام السابق                     | المىندوق<br>مىرسە<br>مىرسە<br>إدارة<br>إدارة |                                                   |   |      |          |             |   |
| - | مسمی البند<br>قیمه الأسیم<br>مستحدات المناقه<br>مستحی الصوائه<br>وار الحام السایی<br>الأرباح الستویه | الصندوق<br>مدرسة<br>مدرسة<br>إدارة<br>إدارة  |                                                   |   |      |          |             |   |

يعرض التقرير قائمة ببنود إيرادات المقصف المدرسي، حيث يظهر لكل منها الصندوق الذي تتبع له، سواء صندوق الإدارة أو المدرسة.

انقر ( الله الفراعة التقرير .

## ٢-٢ المتعهدون

يمكنك عرض وطباعة قائمة بالمتعهدين الأساسيين الذين قمت بإضافتهم مسبقاً وعرض تفاصيلهم من بيانات العقد الخاص بهم وجميع متعهدي الباطن التابعين لهم، الخ.

انقر "المتعهدون"، يظهر التقرير على الشكل التالي:

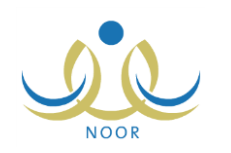

|               |                                    |                                      |                         |                 |                                                       |               | به والتعليم<br>Ministry of Er<br>المتعهدون | <b>بازہ الدر</b><br>Incetion    |                 |                           |                 | ييه السعردية<br>بيغتان قير | الممتحه المي<br>وزارة القرر                |
|---------------|------------------------------------|--------------------------------------|-------------------------|-----------------|-------------------------------------------------------|---------------|--------------------------------------------|---------------------------------|-----------------|---------------------------|-----------------|----------------------------|--------------------------------------------|
|               |                                    |                                      |                         |                 |                                                       |               |                                            |                                 |                 |                           |                 |                            |                                            |
| الميلغ        | تاريخ تهلية<br>العقد               | تاريخ بداية<br>العقد                 | مدة العقد بالأيام       | رقم العقد       | اسم المتعهد بالباطن                                   | النبلغ        | تاريخ تهلية<br>العقد                       | تاريخ بداية العقد               | مدة العقد       | توع العقد                 | رقم العقد       | السجل التجاري              | اسم المتعهد الأساسي                        |
| الميلغ<br>١٥٠ | تاريخ تهلية<br>العقد<br>١٤٣٥/٠٥/٣٠ | تىلرىيخ بداية<br>العقد<br>١٤٣٥/٠٥/٠٣ | مدة العقد بالأيام<br>۲۷ | رقم العقد<br>١٢ | اسم المتعهد بالباطن<br>حالد عبد الرؤرف<br>أحمد العالم | للبيلغ<br>٢٥٠ | تاريخ تهاية<br>العقد<br>١٤٣٥/٠٥/٣٠         | تاريخ بداية العقد<br>١٤٣٥/٠٤/٢٩ | مدة العقد<br>٣٠ | توع ال <b>عقد</b><br>ذاتی | رقم العقد<br>۲۲ | السجل التجاري<br>٢١٤٠٠     | اسم المتعهد الأساسي<br>حمر أحمد خالد العلى |

يعرض التقرير قائمة بأسماء المتعهدين الأساسبين الذين قمت بإضافتهم مسبقاً، كما تم شرحه في بند "<u>١-١ المتعهدون الأساسيون</u>"، حيث يظهر لكل منها رقم سجله التجاري وبيانات العقد الخاص به من رقم ونوع ومدة ومبلغ وتاريخي بداية ونهاية، بالإضافة إلى أسماء متعهدي الباطن التابعين له وبيانات العقود الخاصة بهم.

انقر ( الله الفياعة التقرير .

# ٢-٧ المصروفات المسجلة

يمكنك إنشاء وطباعة قائمة بالمصروفات المسجلة في المدارس التابعة لمختلف مكاتب التربية والتعليم ضمن إدارة معينة غير تابعة لشركة تطوير . للقيام بذلك، اتبع الخطوات التالية:

انقر "المصروفات المسجلة"، تظهر الصفحة التالية:

| المصروفات المسجلة      | ممثل إدارة المقاصف |   |
|------------------------|--------------------|---|
| الجنس                  | : اختر             | - |
| إدارة التربية والتعليم | : لا يوجد          | * |
| مكتب التربية والتعليم  | : لا يوجد          | ~ |
| المدرسة                | : لا يوجد          |   |

- اختر الجنس الذي يمثل نوع التعليم، يتم استرجاع إدارات التربية والتعليم المطبقة له في قائمة "إدارة التربية والتعليم"،
- ٣. اختر إدارة التربية والتعليم، يتم استرجاع كافة المكاتب التابعة لها في قائمة "مكتب التربية والتعليم"،
  - ٤. اختر مكتب التربية والتعليم، إذا أردت، يتم استرجاع المدارس التابعة له في قائمة "المدرسة"،
    - ه. اختر المدرسة، إذا أردت،
    - انقر زر (عرض)، يظهر التقرير على الشكل التالي:

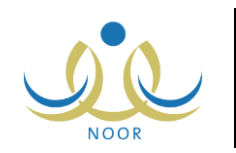

|          |        |           |                   | 1                | $\checkmark$                                                            |               | ينې 🖳 🗣 🎧<br>بذ السعودية<br>بذ رالتطيع | احث ]<br>الملكة العربي<br>وزارة التربي | 100% | \$<br>14 | من ۱ | مىندە | <b>,</b> Þ |
|----------|--------|-----------|-------------------|------------------|-------------------------------------------------------------------------|---------------|----------------------------------------|----------------------------------------|------|----------|------|-------|------------|
| المبلغ   | الرصيد | توع المتد | يند الصرف         | جلة<br>رقم السند | الديدة والتعليم<br>Ministry of Echor<br>المصروفات المس<br>الرقم الوزاري | المدرسة       | المكتب                                 | الإدارة                                |      |          |      |       |            |
| الاجمالي | ٣.0    | نقدي      | معونات<br>۱۱۰۱۰ م | س م۱۰۰۱۰         | 5.5.1.                                                                  | مدرسة الاتحاد | مكتب شمال الرياض                       | إدارة الرياض للبنين                    |      |          |      |       |            |

يعرض التقرير قائمة بالمصروفات المسجلة في المدارس التابعة للإدارة التي اخترت، حيث يظهر لكل منها الإدارة والمكتب ورقمها الوزاري ورقم السند ونوع بند الصرف والرصيد والمبلغ الإجمالي.

انقر (<sup>1</sup>) لطباعة التقرير.

### ٢ - ٨ الاستبانات

يمكنك إنشاء وطباعة تقرير مفصل بالاستبانات التي قام مدير عام خدمات الطلاب بإضافتها وقام مسؤولو الصندوق المدرسي في المدارس التابعة لإدارة تربية وتعليم معينة غير تابعة لشركة تطوير بالإجابة عليها. للقيام بذلك، اتبع الخطوات التالية:

انقر "الاستبانات"، تظهر الصفحة التالية:

|          |           | ممثل إدارة المقاصف | 0 | الاستباثات               |
|----------|-----------|--------------------|---|--------------------------|
|          | •         | اختَر              | : | * الجنس                  |
|          | <b>v</b>  | لا يوجد            |   | * إدارة التربية والتعليم |
|          | *         | لا يوجد            | 1 | مكتب التربية والتعليم    |
|          | -         | لا يوجد            |   | المدرسة                  |
| عرض عودة | 80 - 113- |                    | 0 |                          |

- اختر الجنس الذي يمثل نوع التعليم، يتم استرجاع إدارات التربية والتعليم المطبقة له في قائمة "إدارة التربية والتعليم"،
  - ۳. اختر إدارة التربية والتعليم، يتم استرجاع كافة المكاتب التابعة لها في قائمة "مكتب التربية والتعليم"،
- تحتوي قائمة "إدارة التربية والتعليم" فقط على جميع إدارات التربية والتعليم المطبقة لنوع التعليم المختار وغير التابعة لشركة تطوير .
  - ٤. اختر مكتب التربية والتعليم، إذا أردت، يتم استرجاع المدارس التابعة له في قائمة "المدرسة"،
    - اختر المدرسة، إذا أردت،
    - انقر زر (عرض)، يظهر التقرير على الشكل التالي:

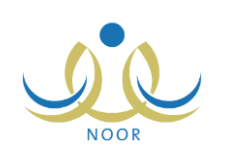

|   |         |                                                                 |               |                                       |                    | <b>.</b>            | بحث   الثاني 📕                     |                                       | - | 100% | ¢ I | نحة من ۱ 👂 🖗 | <u>س ا</u> |  |
|---|---------|-----------------------------------------------------------------|---------------|---------------------------------------|--------------------|---------------------|------------------------------------|---------------------------------------|---|------|-----|--------------|------------|--|
|   |         |                                                                 |               | موالتعليم<br>Mantero or<br>الأستباتات | التيب<br>Education |                     | لعربية السعردية<br>التربية والتطيع | المملكة ا<br>وزارة                    |   |      |     |              |            |  |
|   | الاجابة | المسوّال                                                        | الرقم الوزاري | المدرسية                              | المكتب             | الإدارة             | المتشيء                            | الأستيانة                             |   |      |     |              |            |  |
|   | ٣       | كم عدد التلاجات<br>المتوفرة في<br>المقصف؟                       | 5.5.1.        | مدرسة الاتحاد                         | مكتب شمال الرياض   | إدارة الرياض للبنين | مدير، عام خدمات<br>الطلاب          | قي <i>اس جو</i> دة<br>المتصنف المدرسي |   |      |     |              |            |  |
|   | نم      | هل بطابق الطعام<br>المتدَّم تسروط<br>الغذاء الصحي؟              |               |                                       |                    |                     |                                    |                                       |   |      |     |              |            |  |
| • | لا يوجد | حدد الغاات التي<br>يقوم المقصف<br>المدرسي بتوفير<br>الأطعمة لها |               |                                       |                    |                     |                                    |                                       |   |      |     |              |            |  |

يعرض التقرير قائمة بالاستبانات التي قام مدير عام خدمات الطلاب بإضافتها والتي قام مسؤولو الصندوق المدرسي في المدارس التابعة للإدارة المختارة بالإجابة عليها واعتمادها مسبقاً، حيث يظهر لكل منها المنشئ الذي يمثل نوع المستخدم الذي قام بإنشاء الاستبانة وهو "مدير عام خدمات الطلاب" والإدارة والمكتب والمدرسة ورقمها الوزاري وقائمة بأسئلتها والإجابات التي قام بإدخالها مسؤول الصندوق المدرسي فيها.

انقر ( ) لطباعة التقرير.